# **Illustration d'1 Candidature**

Autres cas = TOUT sauf "je viens d'obtenir mon bac au Mali"

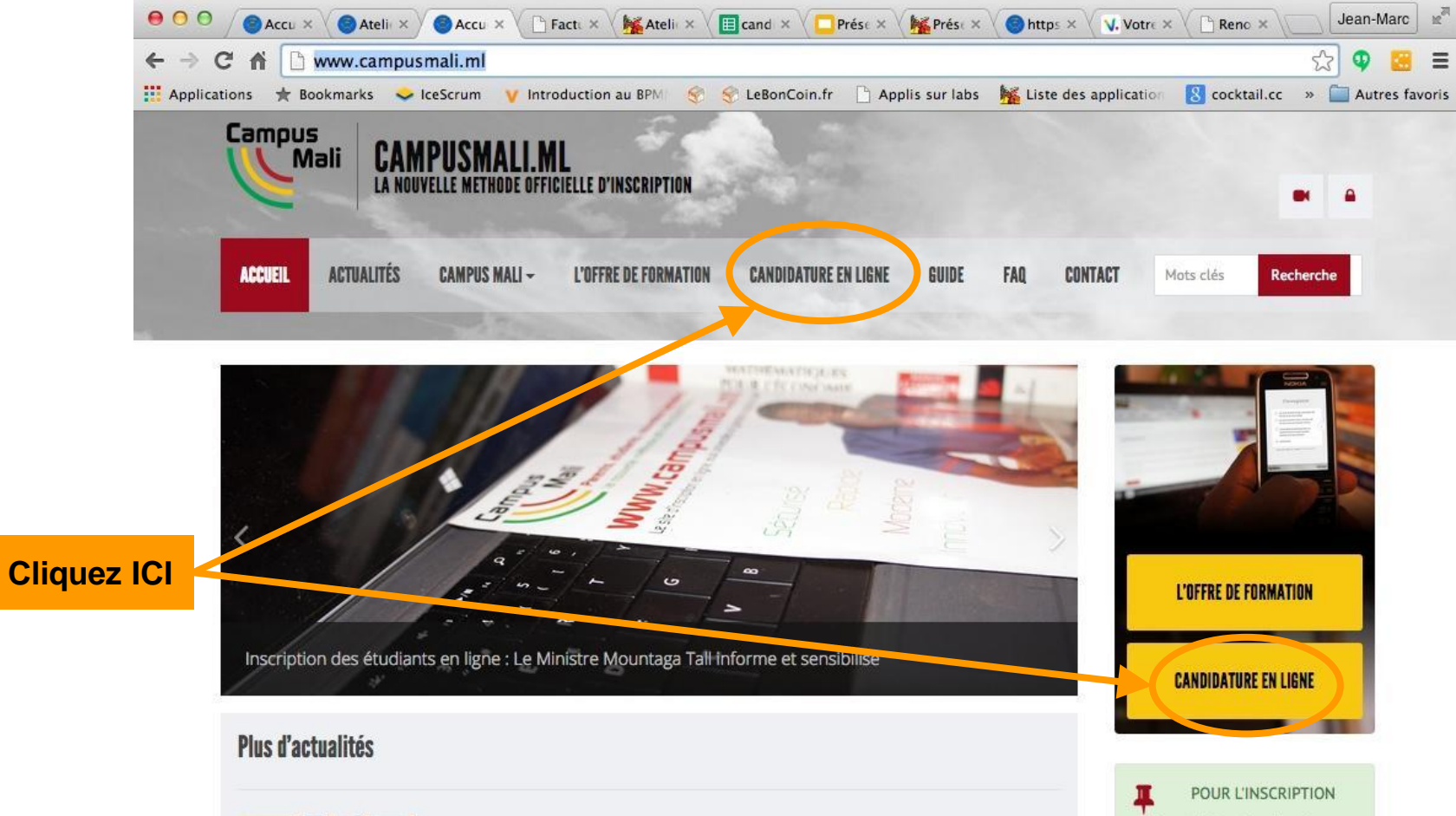

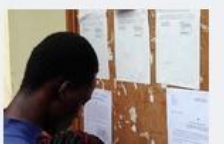

## Chronogramme pour le concours des bourses d'excellence (session aoû...

Le chronogramme et l'organisation du Concours des bourses d'excellence, édition août 2015. Les étudiants ayant les mentions très bien et bien auront une semaine à partir du IL est obligatoire d'avoir un numéro de téléphone portable personnel et un email.

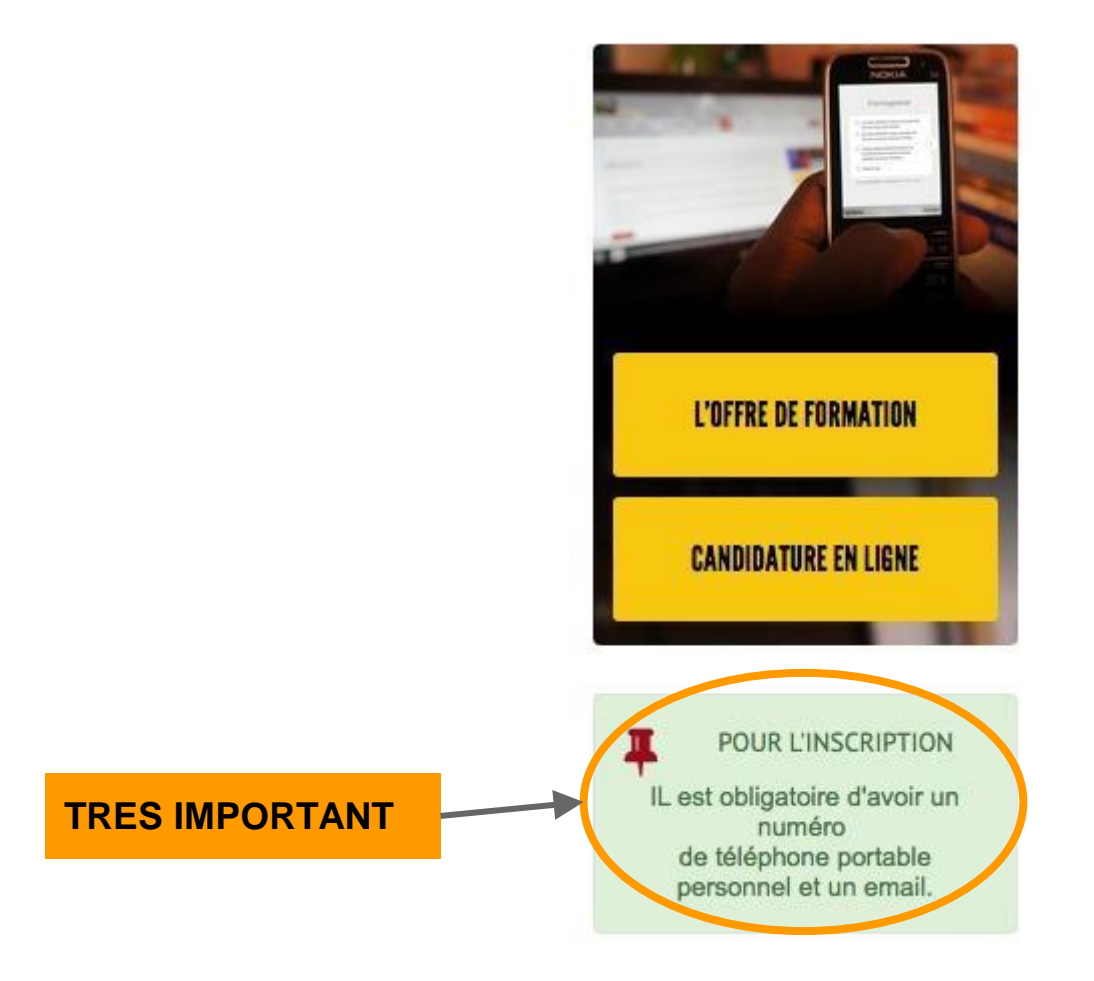

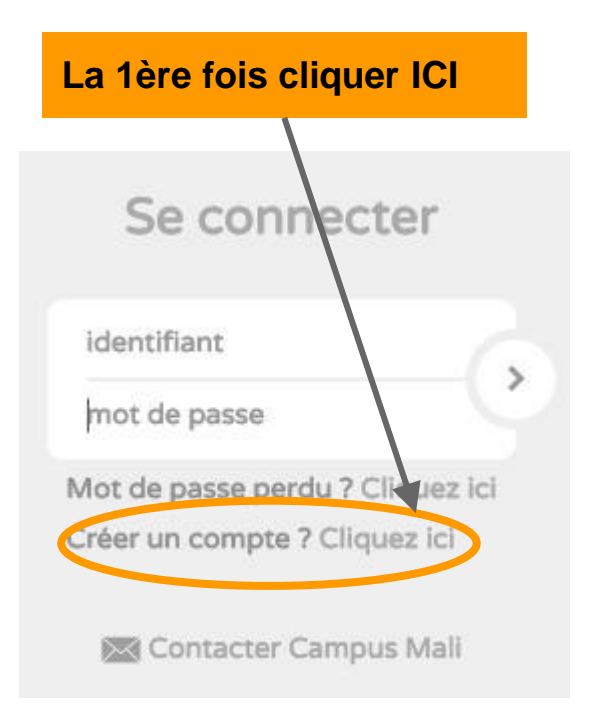

Si vous avez déjà eu un identifiant et un mot de passe. Renseignez ces champs.

| Se connecter                     |
|----------------------------------|
| Identifiant                      |
| mot de passe                     |
| Mot de passe perdu ? Cliquez ici |
| Créer un compte ? Cliquez ici    |
| 🔀 Contacter Campus Mali          |

### Autres cas = tout sauf "je viens d'obtenir mon bac au Mali"

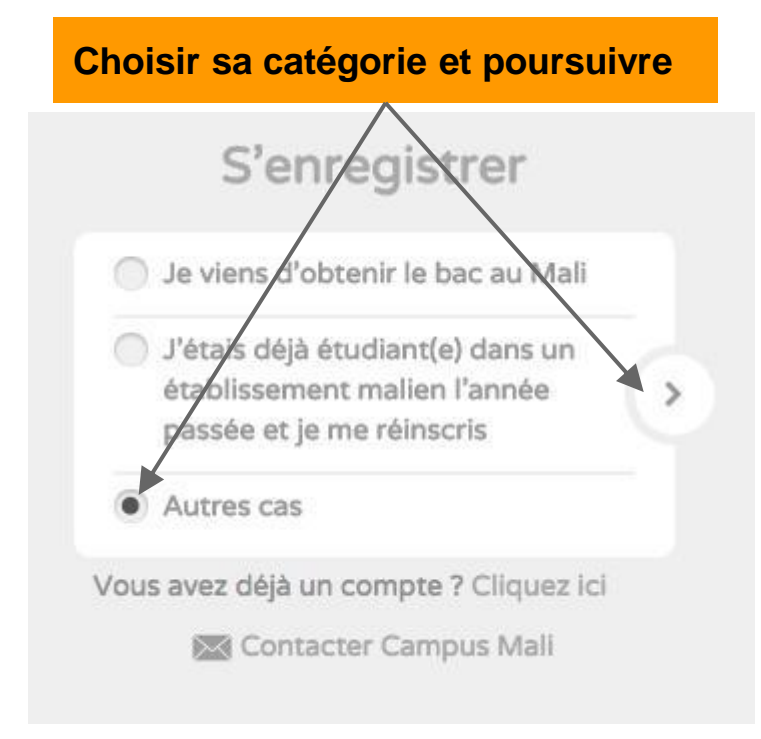

| Ce sera votre identifia   | nt  |
|---------------------------|-----|
| S'enregistrer             |     |
| 06325400                  | >   |
| jmc@cocktail.cc           |     |
| Pas d'email ? Cliquez ici |     |
| Malien Réfugié Etrang     | jer |
| O Femme Homme             | 5   |
| CORIS                     |     |
| JEAN                      |     |
| 1995                      |     |
| 06/08/1995                |     |
| 🖾 Contacter Campus Mali   |     |

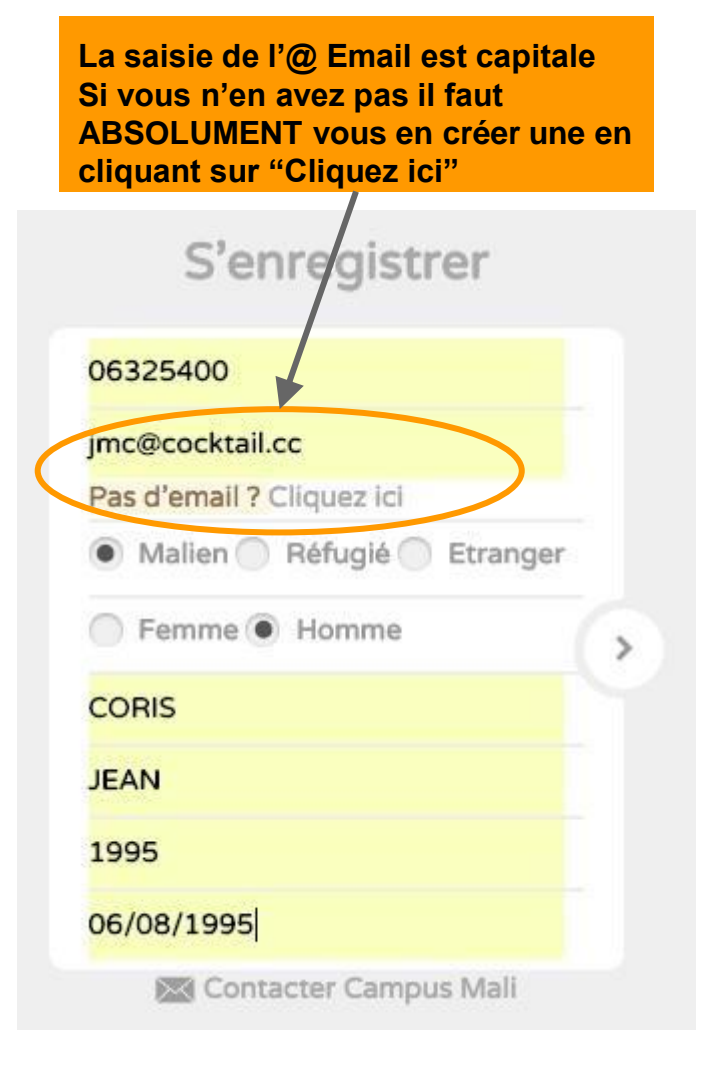

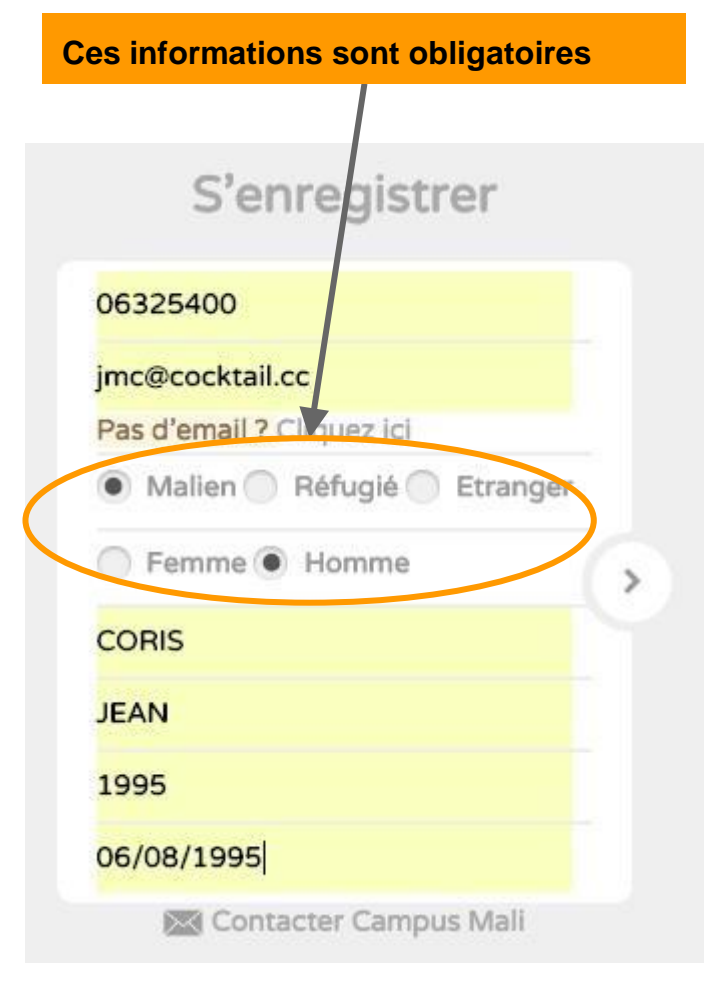

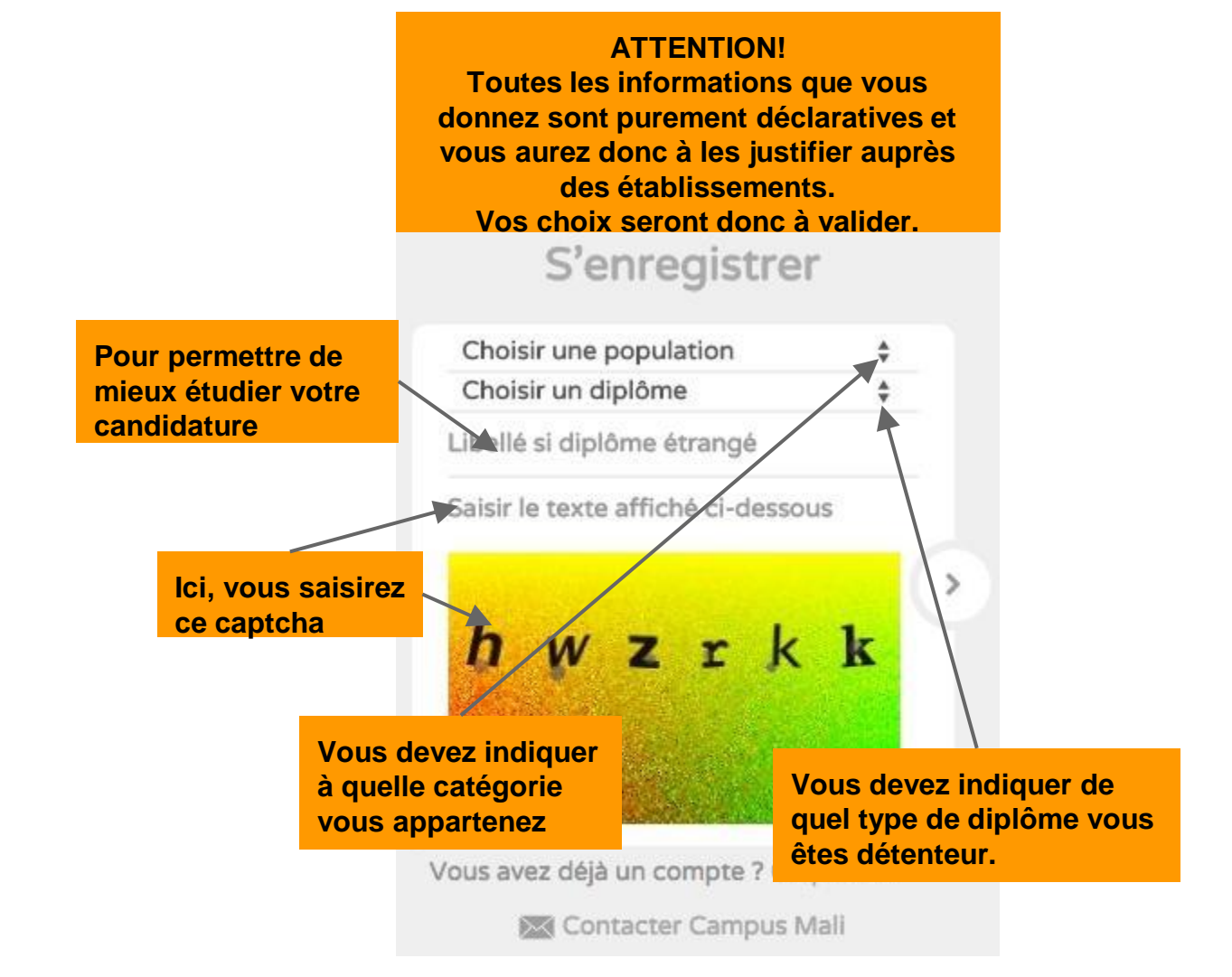

#### **ATTENTION!**

**Toutes les informations que vous** donnez sont purement déclaratives et vous aurez donc à les justifier auprès des établissements.

Vos choix seront donc à valider. OFFICIELLE D'INSCRIPTION

## S'enregistrer

✓ Choisir une population Auditeurs libres Maliens financés par un organisme Non Bacheliers de niveau DEF + 3 Néo bacheliers maliens < 26 ans bac étranger Professionnels du secteur éducation **Professionnels Enseignants** Professionnels Non Enseignants Salariés du secteur privé Salariés du secteur public Titulaires de BTS, DUT ou DUTS Titulaires du BT2

Vous indiguez à quelle catégorie vous appartenez Contacter Campus Man

Vous avez déjà un comp

| Camous |                                    |                                     |
|--------|------------------------------------|-------------------------------------|
| ((\ M  | ATTENTION!                         |                                     |
|        | Toutes les informations que        | e vous                              |
| _      | donnez sont purement déclar        | atives et                           |
|        | vous aurez donc à les justifie     | r auprès                            |
|        | dos átablissoments                 | adpico                              |
|        |                                    | lider                               |
| _      | vos cnoix secont gonc a va         | maer.                               |
|        | Bac Terminale Sciences Sociales    |                                     |
|        | Baccalauréat                       |                                     |
|        | Brevet de Technicien Administrati  | ion finances                        |
|        | Brevet de Technicien Agropastora   | el                                  |
|        | Brevet de Technicien Bâtiment      |                                     |
|        | Brevet de Technicien Chimie appl   | iquée textile                       |
|        | Brevet de Technicien Chimie indu   | strielle                            |
|        | Brevet de technicien Commerce e    | t distribution                      |
|        | Brevet de Technicien Construction  | n Métallique                        |
|        | Brevet de Technicien Dessin Bâtin  | nent                                |
|        | Brevet de Technicien Douanes       |                                     |
|        | Brevet de Technicien Electroméca   | nique                               |
|        | Brevet de Technicien Electronique  | audiovisuelle                       |
|        | Brevet de Technicien Electronique  | industrielle                        |
|        | Brevet de Technicien Froid – clim  |                                     |
|        | Brevet de Technicien Géologie      | Vous devez indiquer de              |
|        | Brevet de Technicien Géomètre      | quel type de diplôme                |
|        | Brevet de Technicien Hydraulique   | vous êtes détenteur.                |
|        | Brevet de Technicien Impôts        |                                     |
|        | Brevet de Technicien Maintenance   | e (Fabrication Mécanique)           |
|        | Brevet de Technicien Mécanique a   | automobile                          |
|        | Brevet de Technicien Mécanique e   | et maintenance industrielle textile |
|        | Brevet de Technicien Secrétaire de | e Direction                         |
|        | Brevet de Technicien Supérieur     |                                     |

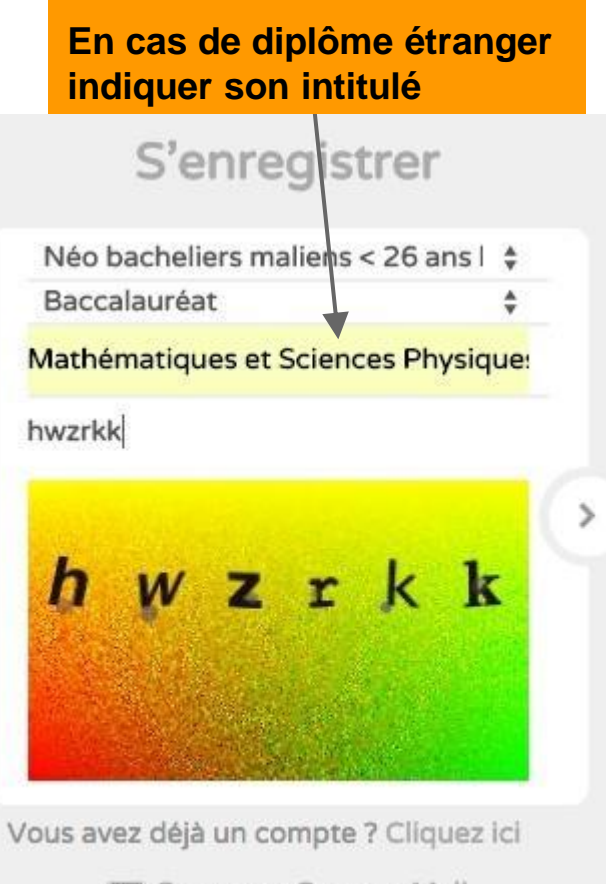

Contacter Campus Mali

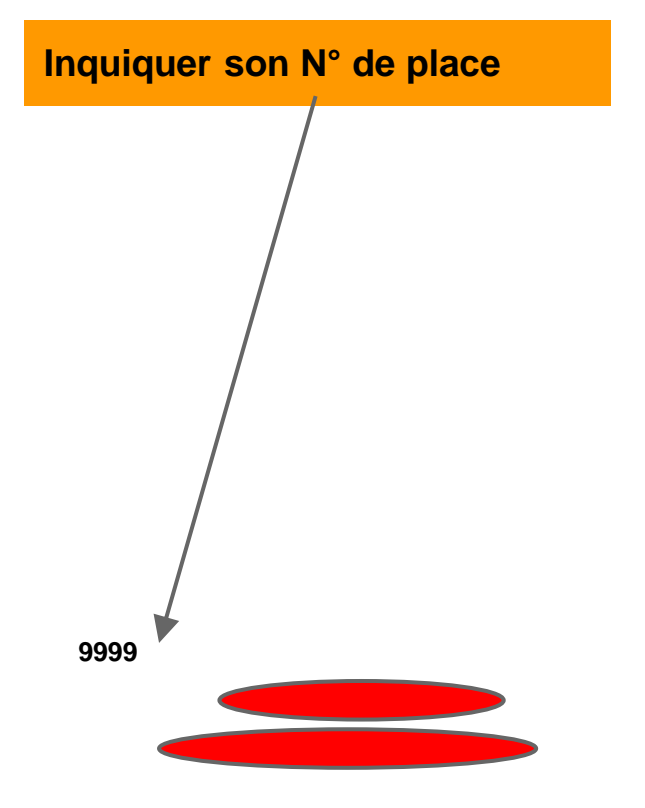

La saisie de l'@ Email est capitale Si vous avez mal renseigné votre @ Email il faudra recommencer de "zéro"

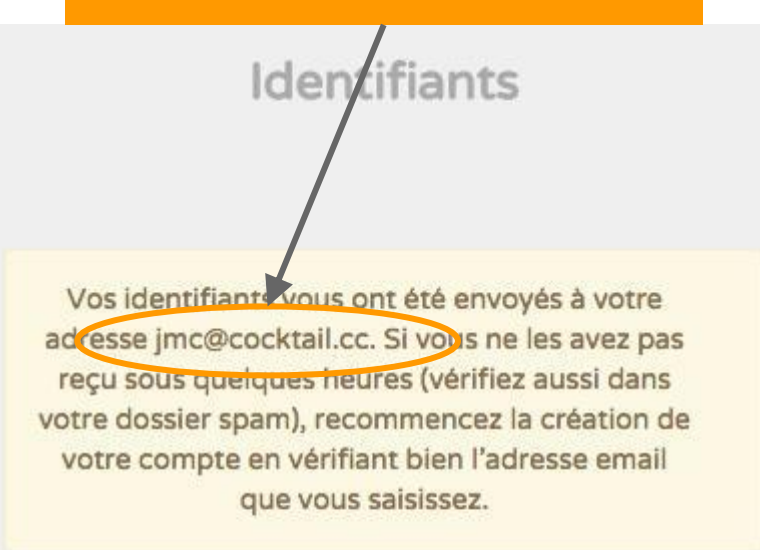

🔀 Contacter Campus Mali

Vous recevez un mail de ce type à partir duquel vous pouvez vous reconnecter et poursuivre votre demande. Vous êtes désormais connu du système grâce à ces identifiants

De Support Cocktail Office Sujet Identifiants candidature Campus Mali

09:38

Pour jmc@cockt .....

Identifiant : 06325400 Mot de passe : 8005

Lors de votre prochaine connexion, vous devrez modifier le mot de passe.

Vous pouvez poursuivre votre inscription en passant par le site Campus Mali ou directement en cliquant sur ce lien : <a href="http://92.222.10.172/cgi-bin/Web0bjects/commune-tem-bin/Web0bjects/commune-tem-bin/W

Vous cliquez sur ce lien pour poursuivre

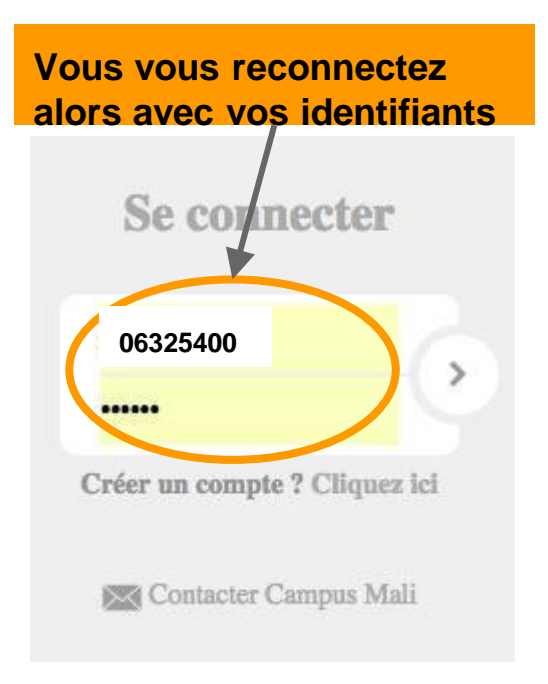

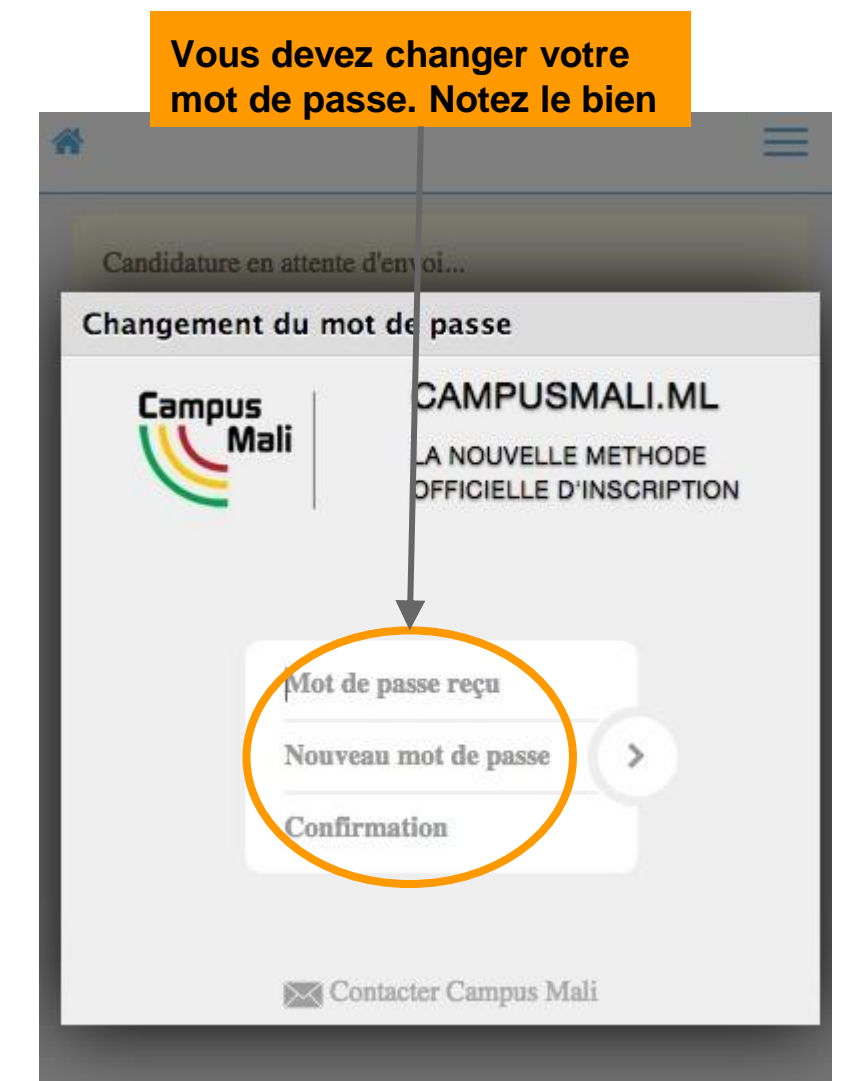

Vous pouvez demander une inscription dans le cadre de la campagne 'Candidatures des non bacheliers de l'année au Mali + néo bacheliers maliens avec bac étranger' ouverte du 01/08/2015 au 30/09/2015.

Vous pouvez réaliser jusqu'à 3 choix. Vos bandidatures seront étudiées une fois le paiement des frais de gestion réalisés.

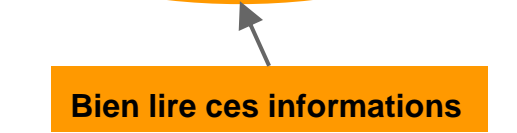

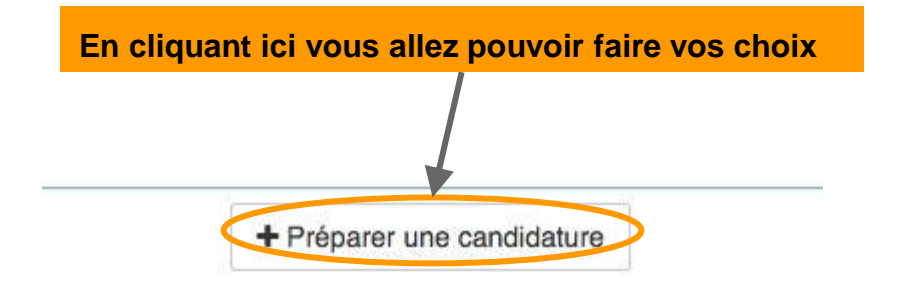

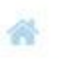

 $\equiv$ 

Candidature en attente d'envoi...

#### Diplôme d'accès

| Baccalauréat | • |
|--------------|---|
| Baccalauréat | • |

#### Vœu nº 1 - - 0 FCFA -

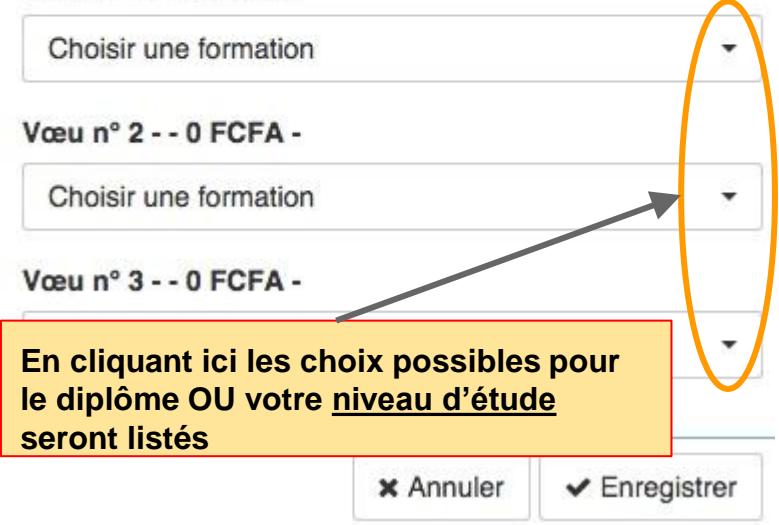

Choisir une formation

ECOLE NATIONALE D'INGÉNIEURS ABDREHAMANE BABA TOU

DIPLÔME DE TECHNICIEN SUPÉRIEUR DIPLÔME DE

LICENCE TOPOGRAPHIE \*

DIPLÔME DE TECHNICIEN SUPÉRIEUR DIPLÔME TE

LICENCE GÉNIE CIVIL \*

LICENCE GÉOLOGIE \*

LICENCE GÉNIE MÉCANIQUE ET ENERGÉTIQUE \*

| Choisir une formation |   |
|-----------------------|---|
| /œu n° 2 0 FCFA -     |   |
| Choisir une formation | • |
|                       |   |

Vœu nº 3 - - 0 FCFA -

La liste des formations autorisées pour le diplôme indiqués s'il s'agit d'un diplôme malien OU d'un niveau d'entrée inférieur ou égal au diplôme déclaré

X Annuler V Enregistrer

Candidature en attente d'envoi...

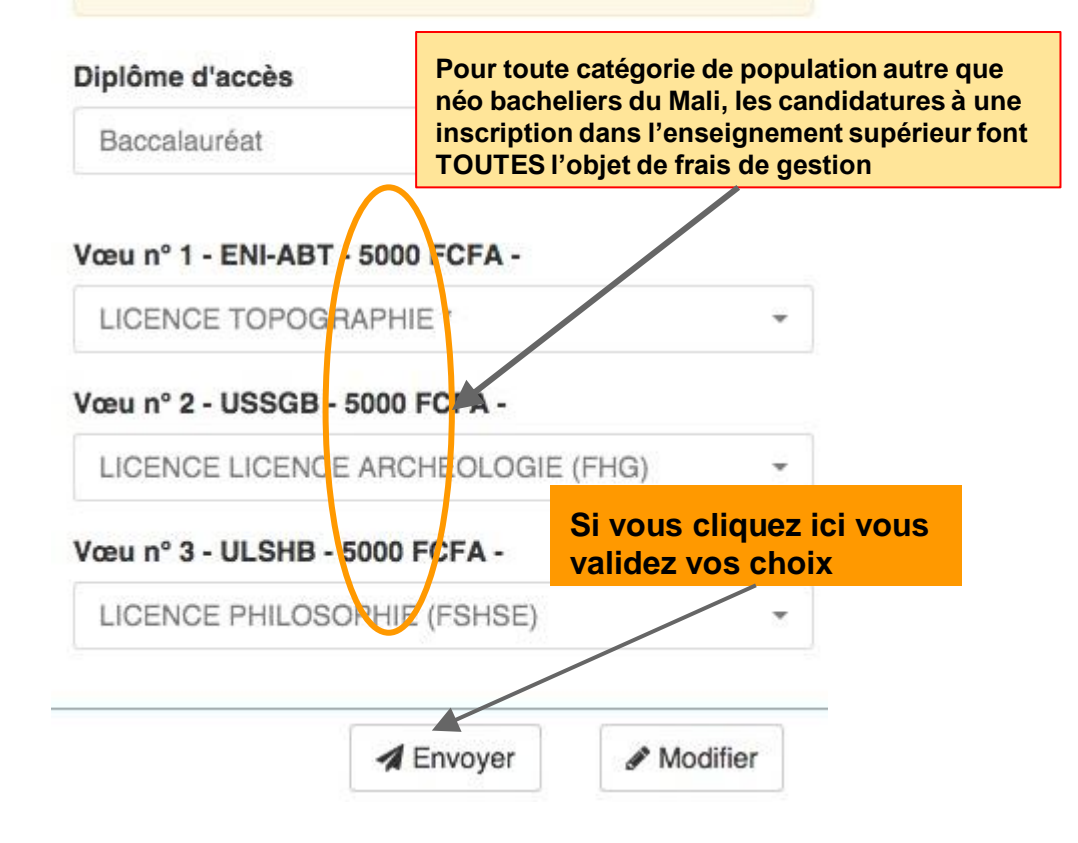

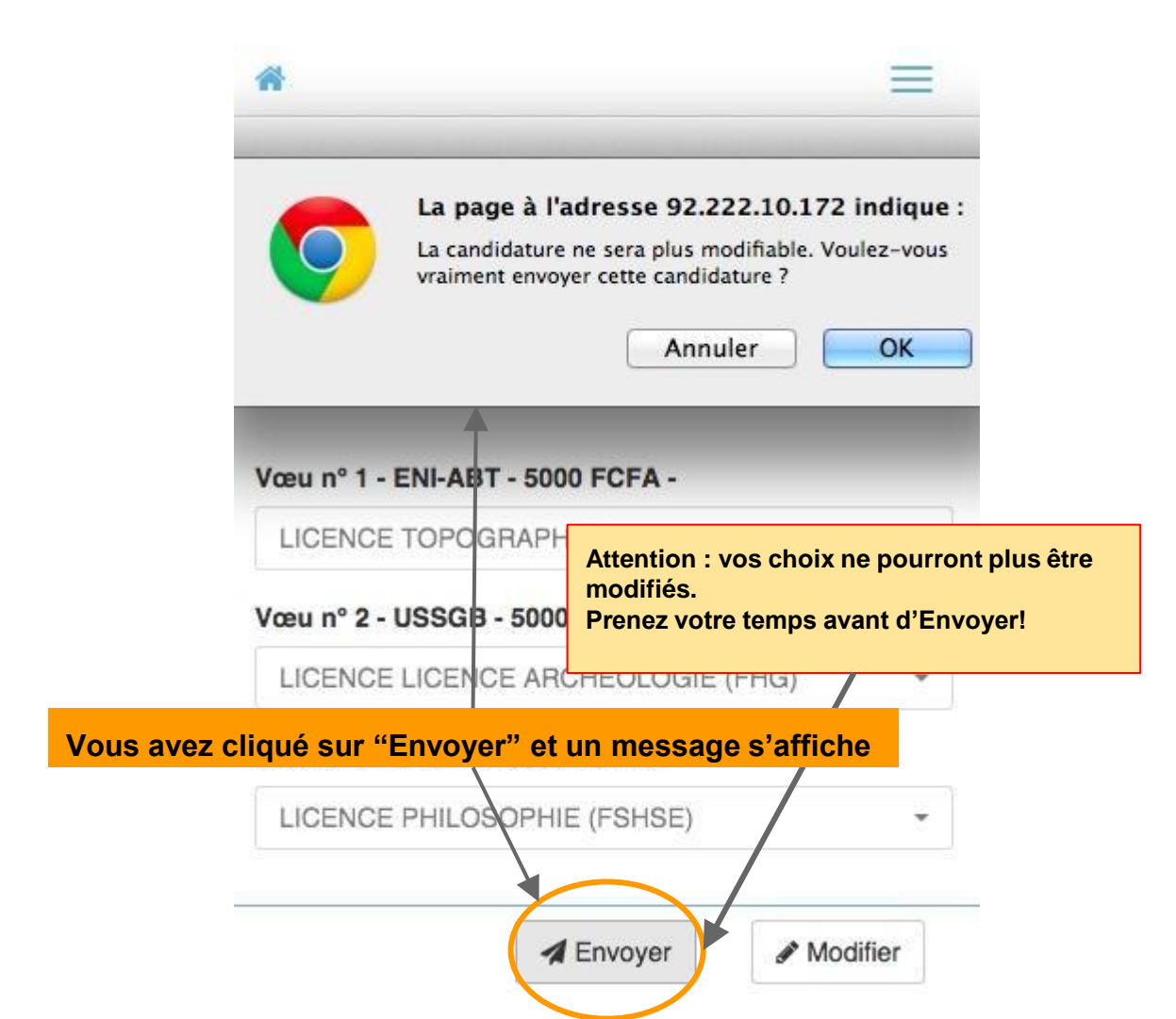

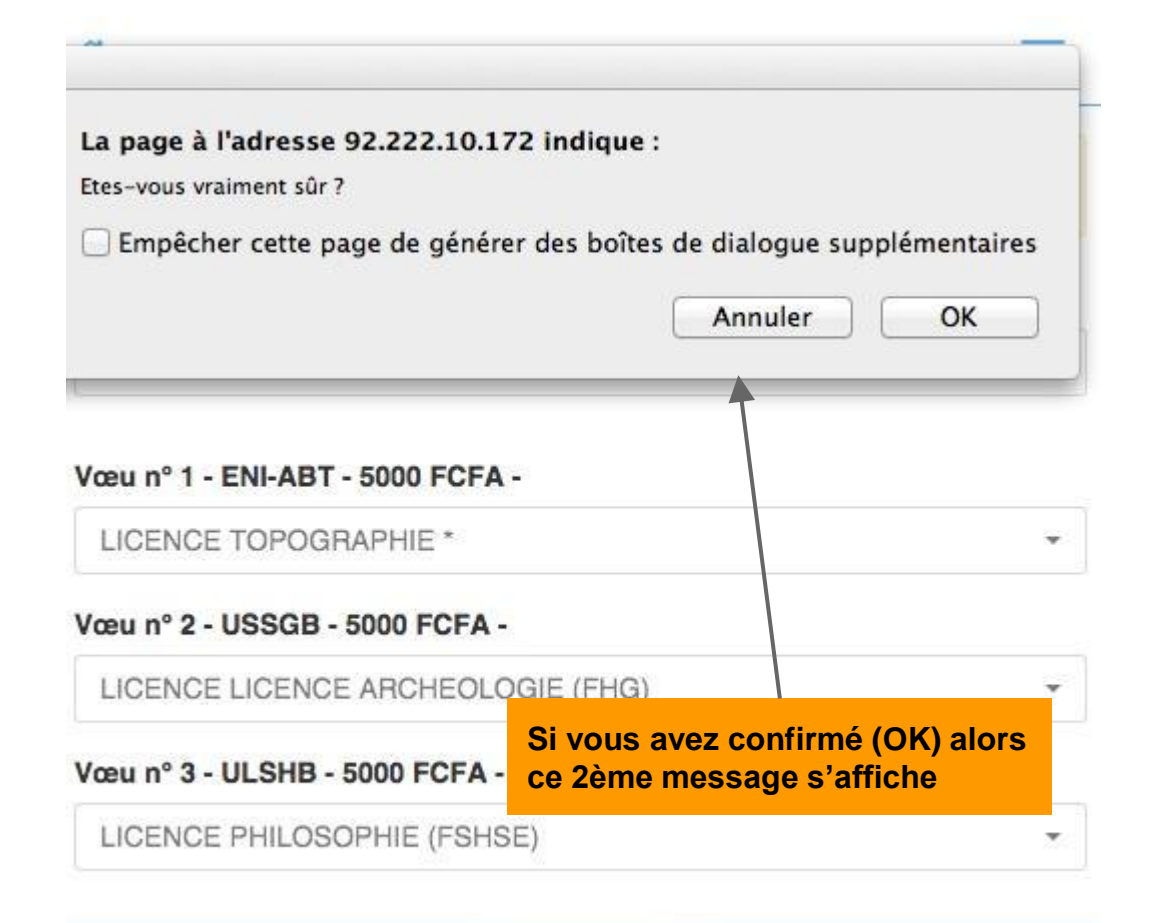

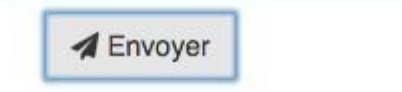

Modifier

Vous avez cliqué sur "OK' Vos choix contenait au moins une formation sélective. Alors une facture est générée.

Please wait...

90%

Elapsed Time: 6 seconds

## Facture

Votre candidature a été envoyée aux établissements concernés. Pour poursuivre votre demande d'inscription, vous êtes invité(e) à régler la facture ci-jointe.

Son téléchargement va bientôt commencer. Si il ne démarre pas automatiquement, cliquez ici.

Pour revenir sur la candidature, cliquez ici

Cette page s'affiche ensuite. Votre facture a été téchargée au format PDF

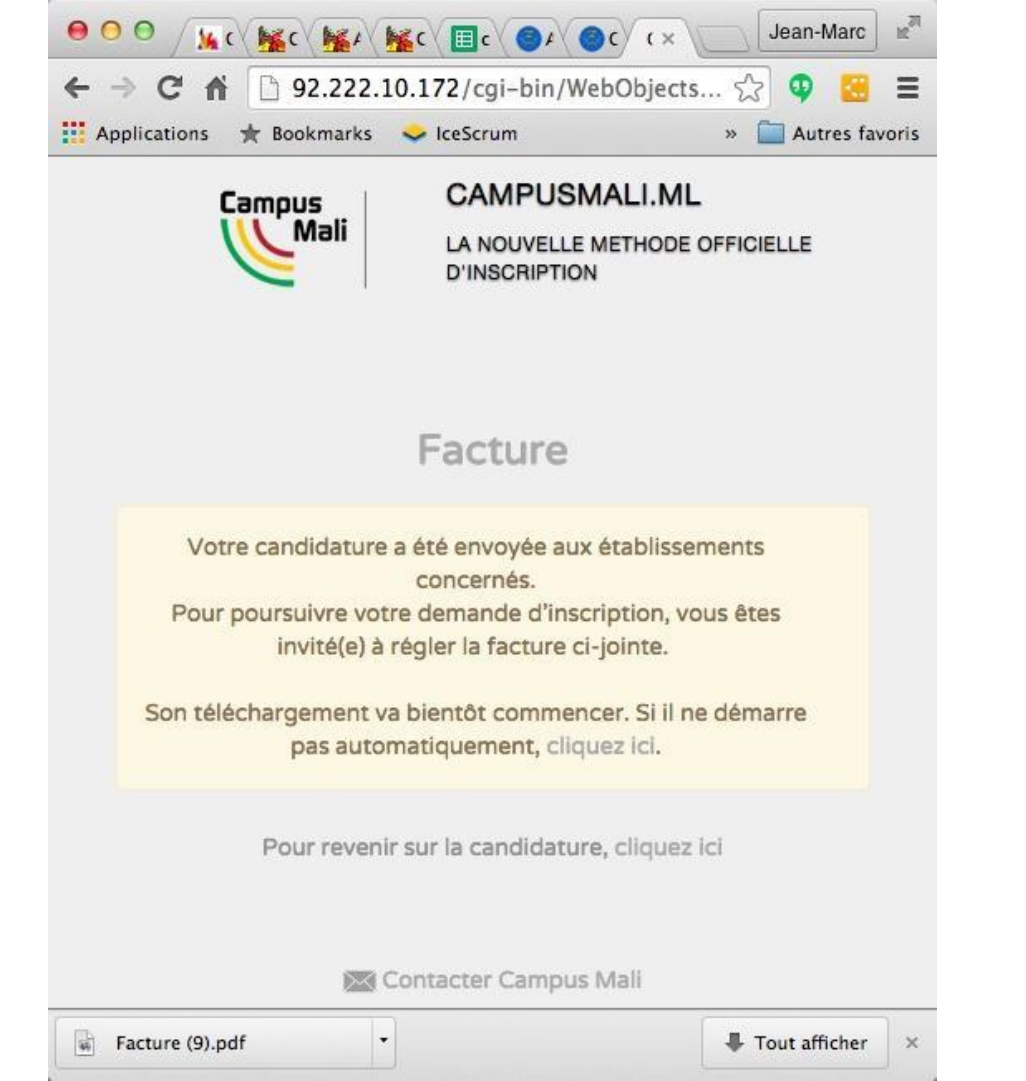

MINISTERE DE L'ENSEIGNEMENT SUPÉRIEUR ET DE LA RECHERCHE SCIENTIFIQUE

RÉPUBLIQUE DU MALI

Un Peuple-Un But-Une Foi

#### FACTURE

Facture N\* : 2015/ENI-ECOLE NATIONALE D'INGÉNIEURS ABDREHAMANE Service Comptable Bamako Avenue Van Vollenhoven P:410 BP 242 -

Le 29/08/2015 adressée à

COMMUNE III DE BAMAKO

CORIS JEAN 06325400

#### La 1ère page de la facture

Afin de poursuivre votre demande d'inscription 2015 - 2016 en :

#### LTOPO LICENCE TOPOGRAPHIE \*

vous êtes invité(e) à verser le montant suivant :

| Frais de candidature, admission, concours, dossier, | 5000 FCFA |
|-----------------------------------------------------|-----------|
| Total                                               | 5000 FCFA |

Echéancier :

| N° Transaction              | Montant   | Date d'écheance |
|-----------------------------|-----------|-----------------|
| 2015/ENI-ABT/SCOL/CAND/70-1 | 5000 FCFA | 30/09/2015      |
| Total                       | 5000 FCFA |                 |

Les documents à fournir et nécessaires à l'étude de votre demande d'inscription sont précisés dans la présentation de l'offre en ligne ou sur le site de l'établissement.

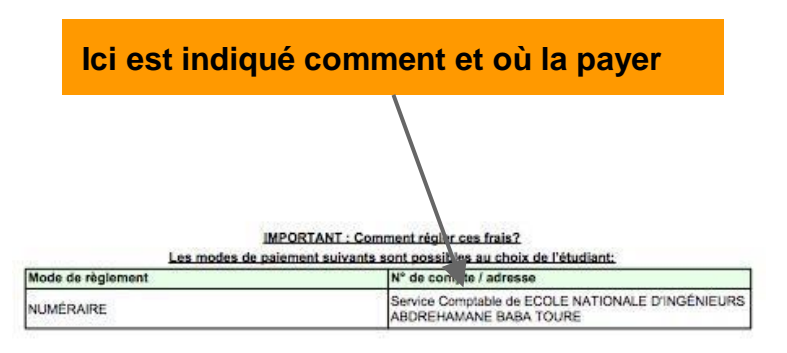

| WINISTERE DE L'ENSEIGNEMENT | SUPÉRIEUR | ET DE | LA |
|-----------------------------|-----------|-------|----|
| RECHERCHE SCIENTIFIQUE      |           |       |    |

RÉPUBLIQUE DU MALI

Un Peuple-Un But-Une Foi

#### FACTURE

| UNIVERSITE DES SCIENCES SOCIALES ET DE             |  |
|----------------------------------------------------|--|
| Service Comptable                                  |  |
| Quartier du fieuve prés du marché Dibida Rue Porte |  |
| 238 P:310 BP 2575 - COMMUNE I DE BAMAKO            |  |

| Facture N* : | 2015/USSGB/SCOL/CAND/3 |
|--------------|------------------------|
| Le           | 29/08/2015             |
| adressée à   |                        |

CORIS JEAN

06325400

Afin de poursuivre votre demande d'inscription 2015 - 2016 en :

ARC101 LICENCE LICENCE ARCHEOLOGIE

vous êtes invité(e) à verser le montant suivant

| Total                                               | 5000 FCFA |
|-----------------------------------------------------|-----------|
| Frais de candidature, admission, concours, dossier, | 5000 FCFA |

Echéancier

| N° Transaction             | Montant   | Date d'écheance |
|----------------------------|-----------|-----------------|
| 2015/USSGB/SCOL/CAND/318-1 | 5000 FCFA | 30/09/2015      |
| Total                      | 5000 FCFA |                 |

Les documents à fournir et nécessaires à l'étude de votre demande d'inscription sont précisés dans la présentation de l'offre en ligne ou sur le site de l'établissement.

#### Attention : il peut y avoir plusieurs factures différentes dans le fichier PDF

#### IMPORTANT : Comment régler ces frais?

|                   | Les modes de paiement suivant | Les modes de paiement suivants sont possibles au choix de l'étudiant: |  |
|-------------------|-------------------------------|-----------------------------------------------------------------------|--|
| Mode de règlement |                               | Nº de comote ( adresse                                                |  |

| tode de regiement | N° de compte / adresse                                                           |  |
|-------------------|----------------------------------------------------------------------------------|--|
| UMÉRAIRE          | Service Comptable de UNIVERSITE DES SCIENCES<br>SOCIALES ET DE GESTION DE BAMAKO |  |

| FACTURE UNIVERSITÉ DES LETTRES ET SCIENCES Facture N* : 2015//                                                                                                    |                                                                                                    |  |
|----------------------------------------------------------------------------------------------------|----------------------------------------------------------------------------------------------------|--|
| FACTURE<br>UNIVERSITÉ DES LETTRES ET SCIENCES Facture N* : 2015//                                                                                                    | Un Peuple-Un But-Une F                                                                                                    |  |
| UNIVERSITÉ DES LETTRES ET SCIENCES Facture N° : 2015/                                                                                                    |                                                                                                    |  |
|                                                                                                    | Facture N* : 2015/ULSHB/SCOL/CAND/78                                                                                                    |  |
| Service Comptable Le 29/08/                                                                                                    | Le 29/08/2015                                                                                                    |  |
| Baco Djicoroni Rue 627 BP E2528 - COMMUNE V DE adressée à<br>AAMAKO                                                                                                    | adressée à                                                                                                    |  |
| n n n n n n n n n n n n n n n n n n n                                                                                                    | CORIS JE                                                                                                    |  |
|                                                                                                    | 063254                                                                                                    |  |
|                                                                                                    |                                                                                                    |  |
| fin de poursuivre votre demande d'inscription 2015 - 2016 en :                                                                                                    |                                                                                                    |  |
| JCENCE3 LICENCE PHILOSOPHIE                                                                                                    |                                                                                                    |  |
| cus êtes invité(e) à verser le montant suivant :                                                                                                    | 255                                                                                                    |  |
| Frais de candidature, admission, concours, dossier,                                                                                                    | 5000 FCFA                                                                                                    |  |
| Total                                                                                                    | 5000 ECEA                                                                                                    |  |
| Iotai                                                                                                    | 0001014                                                                                                    |  |
| N° Transaction Montant Date d'éct                                                                                                    | heance                                                                                                    |  |
| 2015/ULSHB/SCOL/CAND/78-1 5000 FCFA 30/09/2015                                                                                                    | 5                                                                                                    |  |
| Total 5000 ECEA                                                                                                    |                                                                                                    |  |
| Total Storrow                                                                                                    |                                                                                                    |  |
| Total                                                                                                    |                                                                                                    |  |
| Attention : il peut y avoir plusieurs<br>différentes dans le fichier PDF.                                                                                                    | isés dans la présentations de la présentation de la présentation de la présentati |  |
| Attention : il peut y avoir plusieurs<br>différentes dans le fichier PDF.<br>Comme ici par exemple.                                                                                                    | isés dans la présentations de la présentation de la construcción de la construcción de                                                                                                    |  |
| Attention : il peut y avoir plusieurs<br>différentes dans le fichier PDF.<br>Comme ici par exemple.                                                                                                    | isés dans la présentations la présentation de la construction de la construcción de la construcción de la const                                                                                                    |  |
| Attention : il peut y avoir plusieurs<br>différentes dans le fichier PDF.<br>Comme ici par exemple.                                                                                                    | isés dans la présentations la présentation de la construcción de la construcción de la construcción de la const                                                                                                    |  |
| Attention : il peut y avoir plusieurs<br>différentes dans le fichier PDF.<br>Comme ici par exemple.                                                                                                    | isés dans la présentations de la présentation de la présentation de                                                                                                    |  |
| Attention : il peut y avoir plusieurs<br>différentes dans le fichier PDF.<br>Comme ici par exemple.                                                                                                    | s factures                                                                                                    |  |
| Les documents à fournir et nécessaires à l'étude de votre demande d'inscription sont préc<br>de l'offre en ligne ou sur le site de l'établissement.<br>Attention : il peut y avoir plusieurs<br>différentes dans le fichier PDF.<br>Comme ici par exemple.<br>IMPORTANT : Comment régier ces frais?<br>Les modes de palement uivants sont possibles au choix de l'étudi<br>Mode de règlement | s factures                                                                                                    |  |

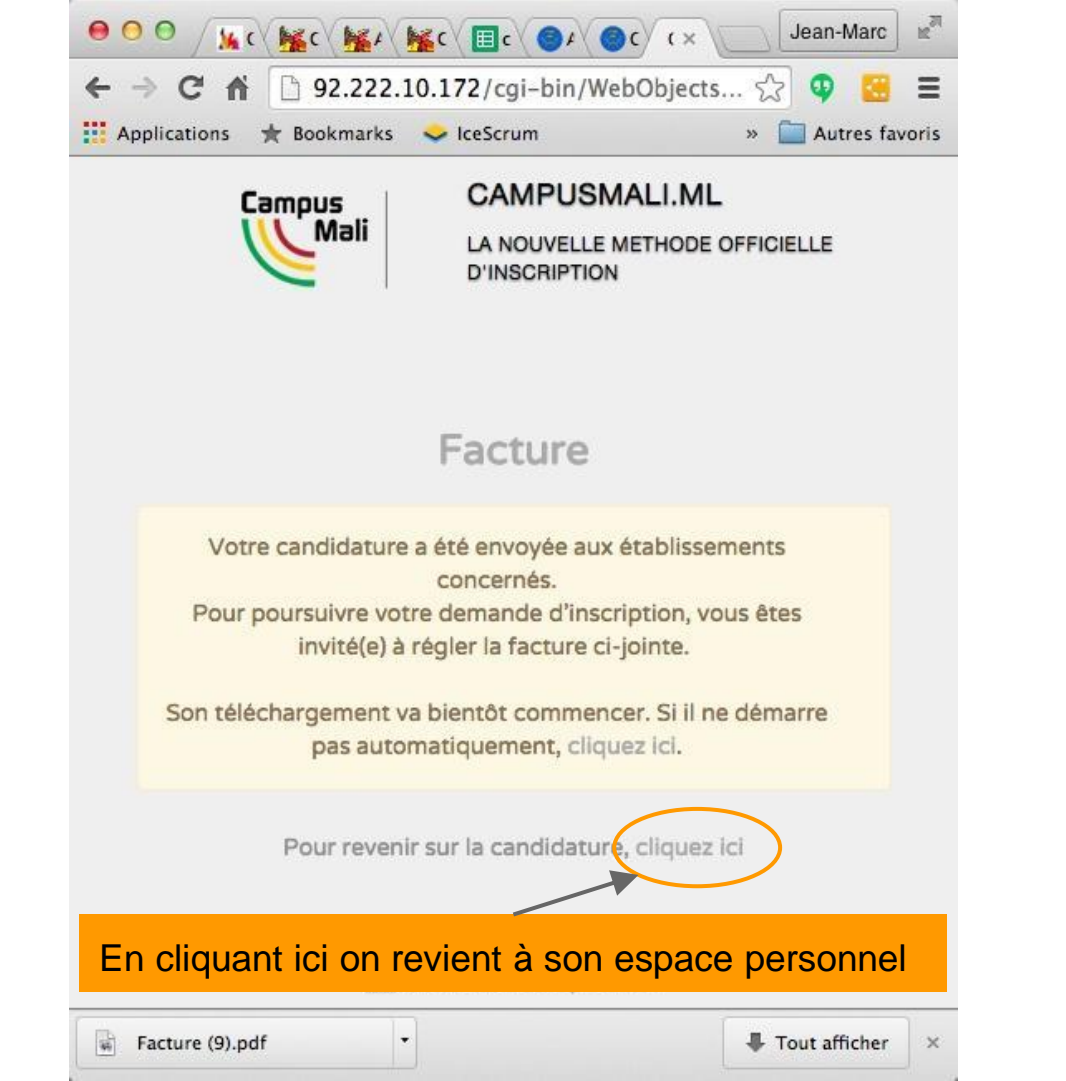

Candidature envoyée le 29/08/2015 à 09:50 En attente du règlement de la facture des frais de gestion ...

#### Diplôme d'accès

Baccalauréat -

### Vœu nº 1 - ENI-ABT - 5000 FCFA - en attente du règlement des droits de gestion

```
LICENCE TOPOGRAPHIE *
```

Vœu n° 2 - USSGB - 5000 FCFA - en attente du règlement des droits de gestion

```
LICENCE LICENCE ARCHEOLOGIE (FHG)
```

Vœu nº 3 - ULSHB - 5000 FCFA - en attente du règlement des droits de gestion

LICENCE PHILOSOPHIE (FSHSE)

-

Ŧ

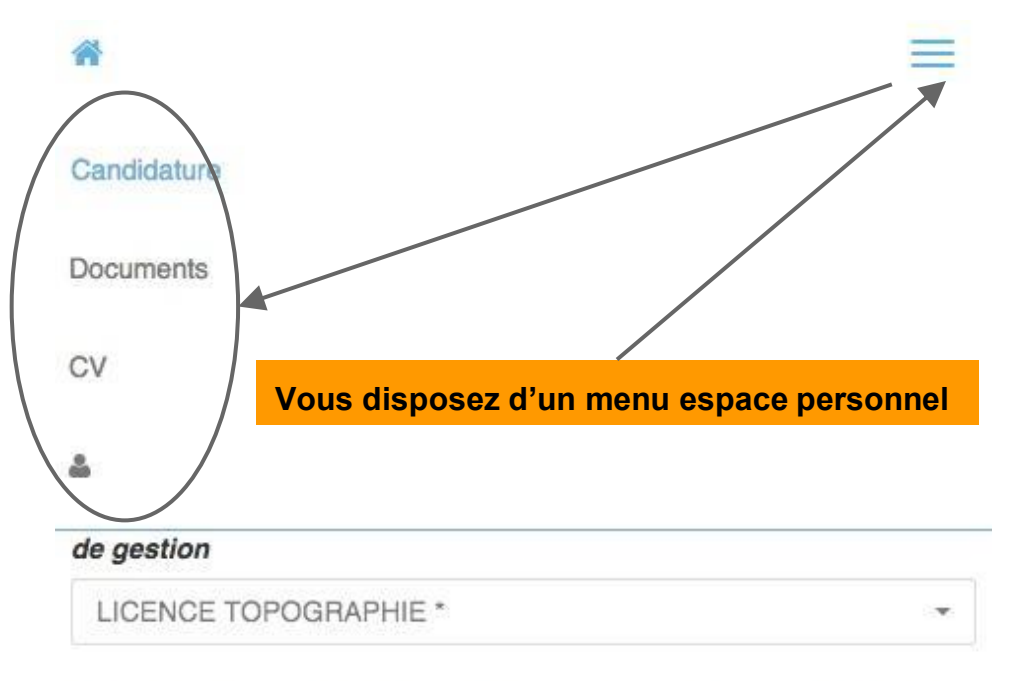

Vœu n° 2 - USSGB - 5000 FCFA - en attente du règlement des droits de gestion

Ŧ

```
LICENCE LICENCE ARCHEOLOGIE (FHG)
```

Vœu nº 3 - ULSHB - 5000 FCFA - en attente du règlement des droits de gestion

| LICENCE PHILOSOPHIE (FSHSE) |
|-----------------------------|
|-----------------------------|

Candidature Documents 2 Sexe Homme Femme Sur CV vous accédez à vos caractéristiques personnelles. Vous pouvez y corriger certains champs Nom BAGAYOKO Prénoms Bassy Nationalité MALI Nina Nina Date de naissance 31/12/1995 Année de naissance 1995 

| ł.                 |  |
|--------------------|--|
| Sexe               |  |
| Homme      Femme   |  |
|                    |  |
| Nom                |  |
| BAGAYOKO           |  |
| Prénoms            |  |
| Bassy              |  |
| Nationalité        |  |
| MALI               |  |
| Nina               |  |
| Nina               |  |
| Date de naissance  |  |
| 31/12/1995         |  |
| Année de naissance |  |
| 1995               |  |
|                    |  |

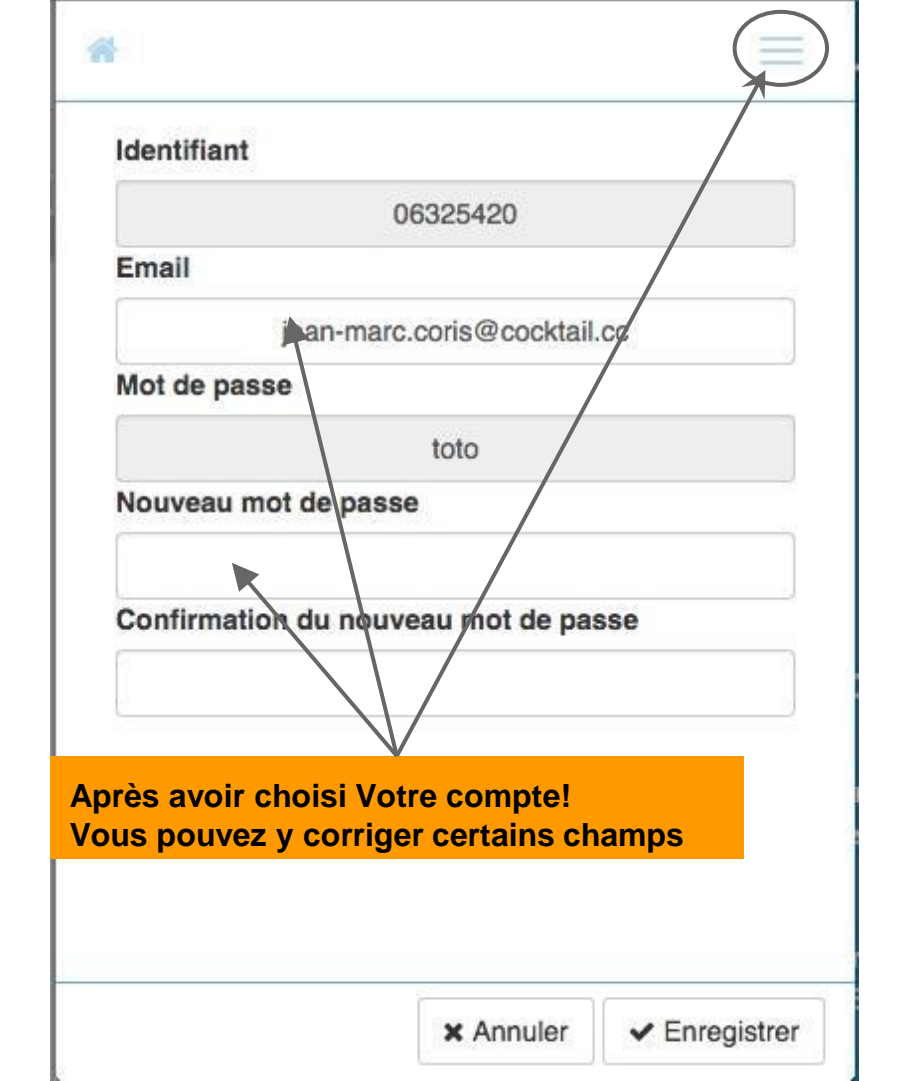

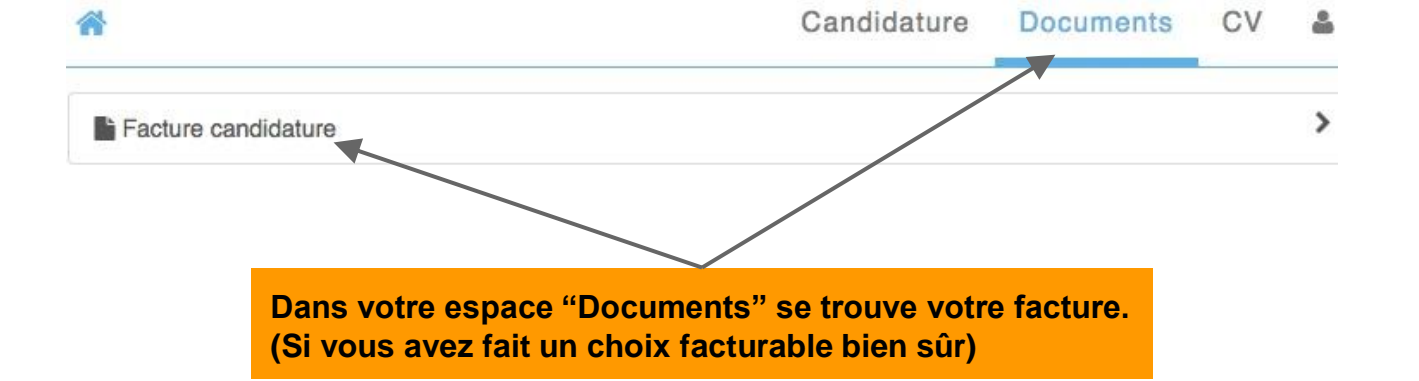

Dans cet espace "personnel vous avez la possibilité de déposer toute sorte de documents. Pour cela vous cliquez sur "Ajouter" Cette fonctionnalité sera très utile au moment de l'inscription définitive.

+ Ajouter

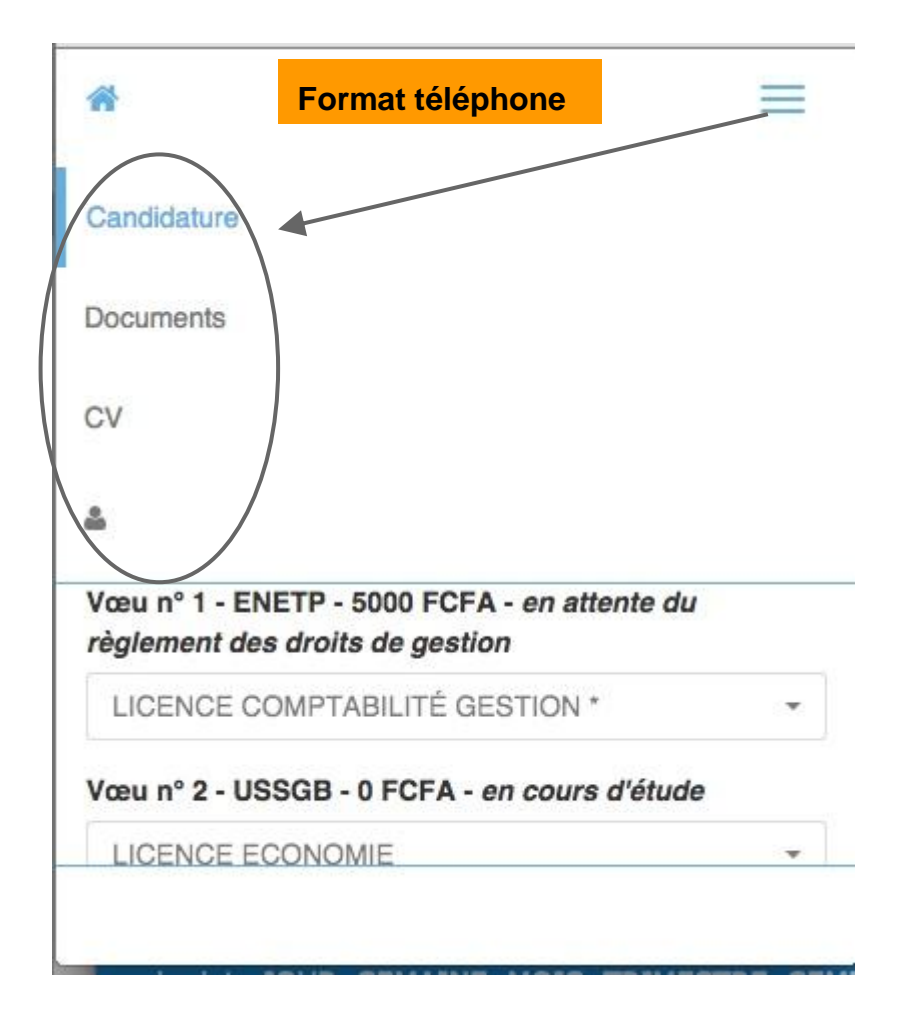

### Format téléphone

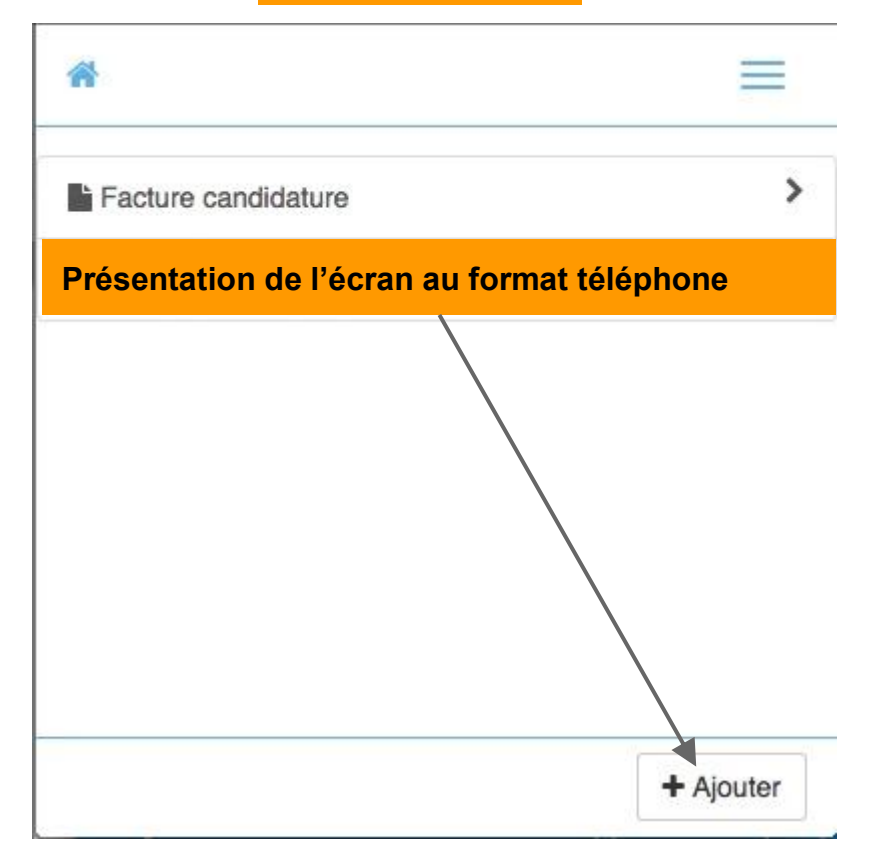

### Format téléphone

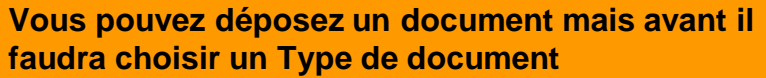

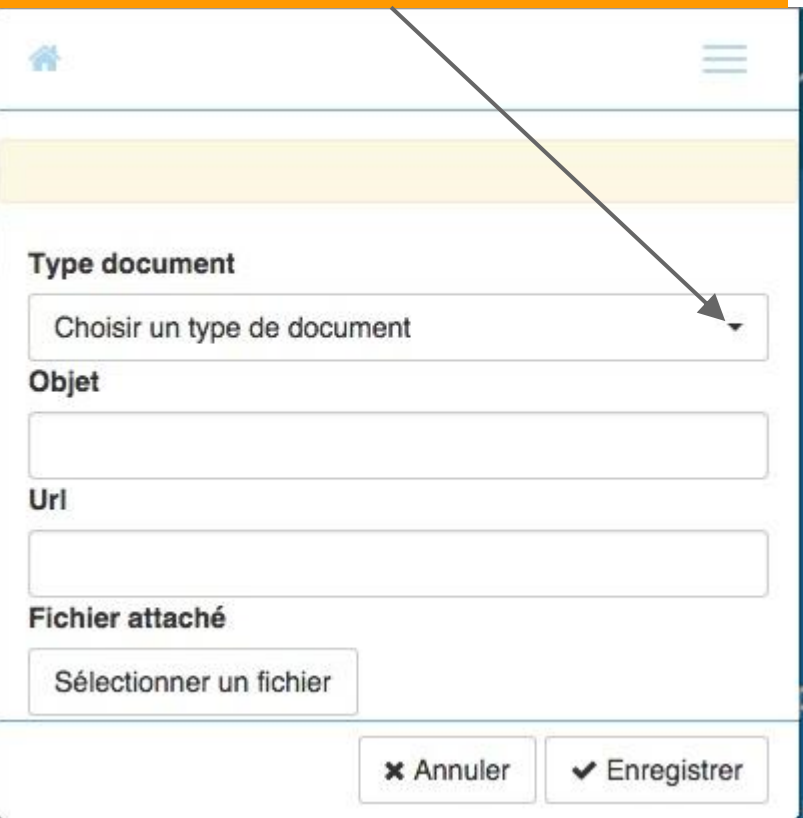

## Format téléphone

| Choisir un Type dans la liste déroulante                 |
|----------------------------------------------------------|
|                                                          |
|                                                          |
| Type document                                            |
| Choisir un type de document                              |
| Carnet de vaccinations                                   |
| Carte Nationale d'Identité ou Vertificat de nationalité  |
| Certificat de résidence                                  |
| Certificat de résidence des parents ou du tuteur         |
| Curriculum Vitaé                                         |
| Diplôme ou copie certifiée du Diplôme (ou attestation)   |
| Dossier de transfert de l'université d'origine           |
| Engagement décennal légalisé pour servir dans l'enseigr  |
| Extrait d'acte de naissance ou jugement supplétif        |
| Lettre d'authentification des diplômes étrangers         |
| Lettre d'engagement de l'employeur pour la disponibilité |

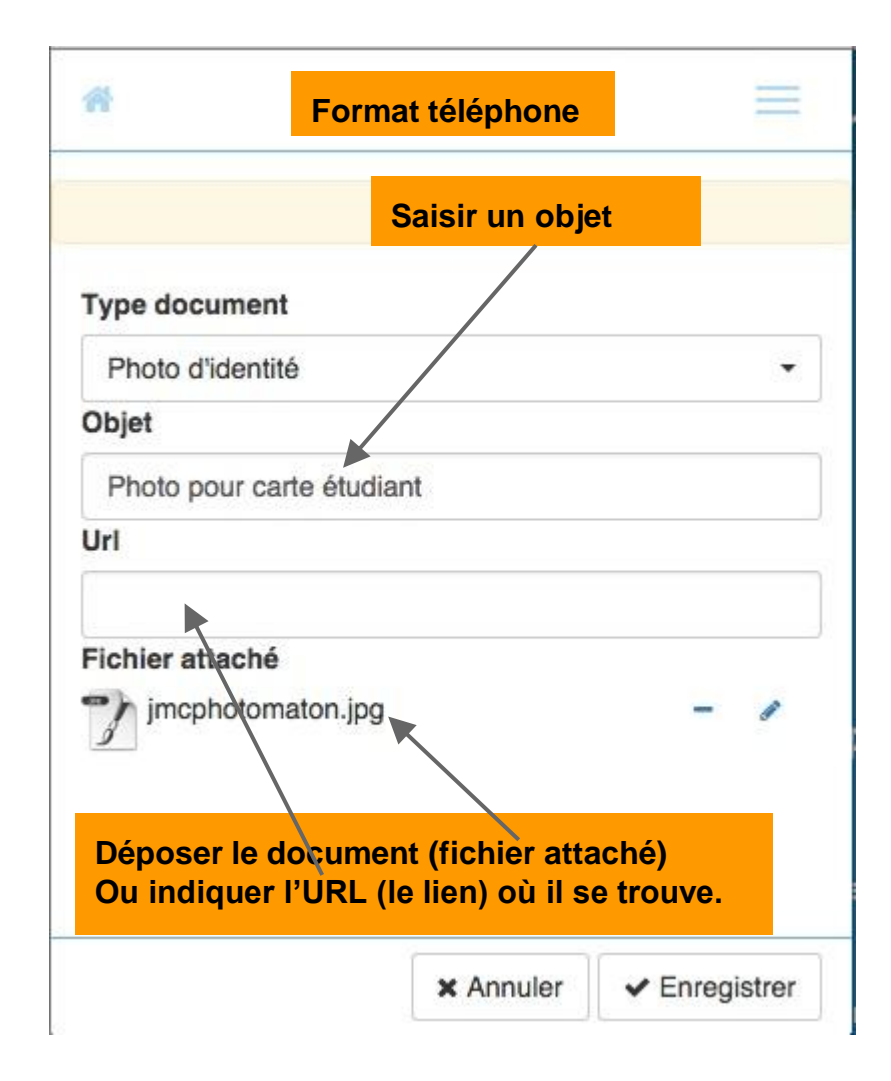

| Facture candic | lature      | > |
|----------------|-------------|---|
| Photo pour ca  | te étudiant | > |

# Si vous avez perdu votre mot de passe

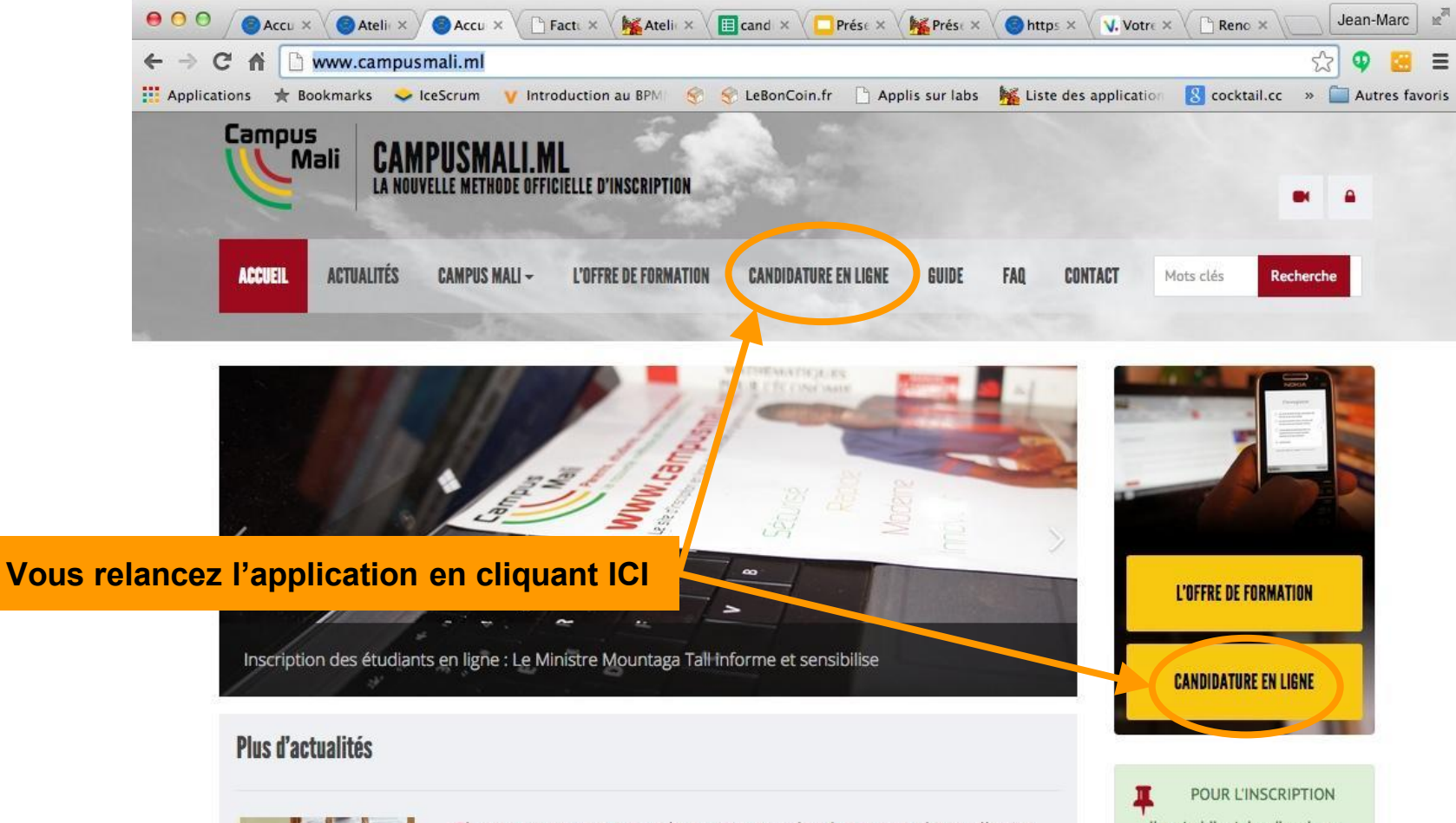

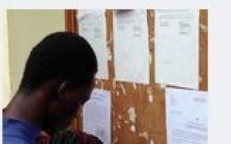

# Chronogramme pour le concours des bourses d'excellence (session aoû...

Le chronogramme et l'organisation du Concours des bourses d'excellence, édition août 2015. Les étudiants ayant les mentions très bien et bien auront une semaine à partir du POUR L'INSCRIPTION IL est obligatoire d'avoir un numéro de téléphone portable personnel et un email.

| Si vous avez perdu votre<br>mot de passe. Cliquez ici |
|-------------------------------------------------------|
| Se connecter                                          |
| identifiant                                           |
| mot de passe                                          |
| Mot de passe perdu ? Cliquez ici                      |
| Créer un compte ? Cliquez ici                         |
| 🔀 Contacter Campus Mali                               |

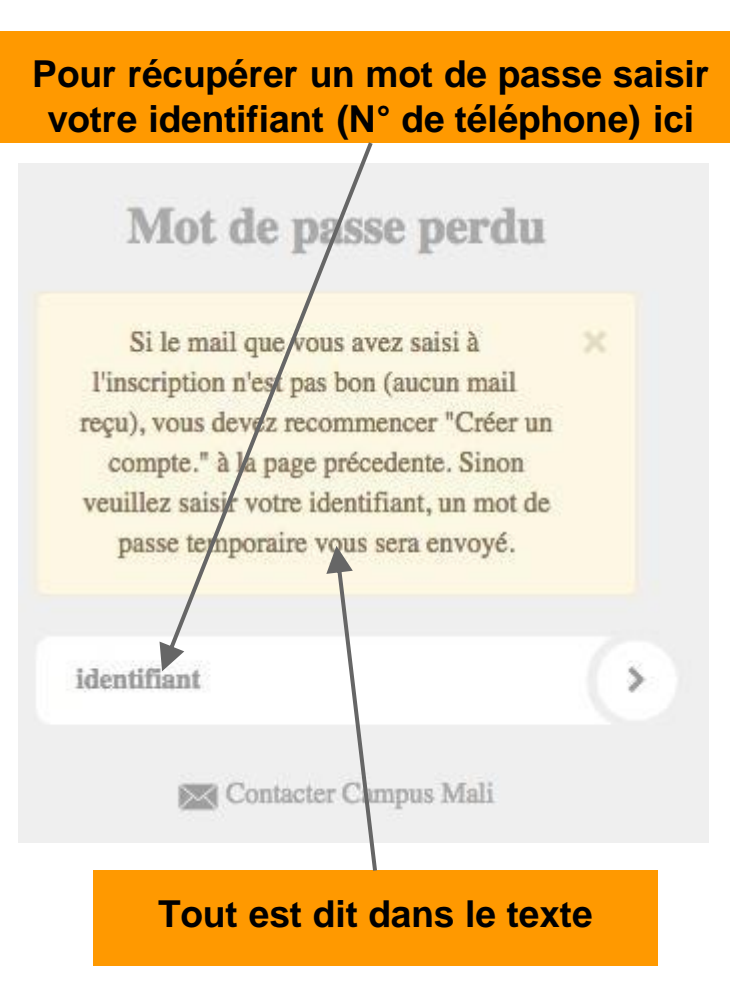

# A bientôt!